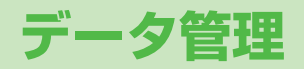

| データフォルダについて             | 8-2  |
|-------------------------|------|
| データフォルダの構成              | 8-2  |
| 保存されているファイルの確認          | 8-4  |
| データフォルダ内のファイルを表示/再生する   | 8-4  |
| ファイルの表示/再生に関する機能        | 8-6  |
| データフォルダ内でできること          | 8-7  |
| ファイルの利用/編集              | 8-9  |
| ファイルを利用する               | 8-9  |
| 静止画を編集する                | 8-10 |
| フォルダ/ファイルの管理            | 8-11 |
| フォルダ/ファイルの管理に関する機能      | 8-12 |
| メモリカードの利用               | 8-14 |
| メモリカードを取り付ける/取り外す       | 8-14 |
| メモリカードをフォーマット(初期化)する    | 8-15 |
| メモリカード内のデータを表示する        | 8-16 |
| メモリカードへのデータのバックアップについて. | 8-17 |
| メモリカードを使って              |      |
| パソコンなどとデータのやりとりをする      | 8-19 |

8-1

8

# データフォルダについて

本機で撮影した画像やインターネットからダウンロードしたデータは、データフォルダに保存し、管理できます。

●ピクチャー、マイ絵文字、デコレメピクチャー、着うた・メロディ、S!アプリ、ミュージック、ムービー、ブック、S!おなじみ操作、デ コレメールテンプレートの各本体フォルダからインターネットへ直接アクセスし、データをダウンロードできます。

# データフォルダの構成

| フォルダ名    | 保存されるデータ                                        | 保存できるファイル形式                                                                                               | 保存先                                               |
|----------|-------------------------------------------------|----------------------------------------------------------------------------------------------------|---------------------------------------------------|
| ピクチャー    | 本機で撮影した静止画やダウンロード<br>した静止画など                    | JPEG(.jpg、.jpeg、.jpe、.jfif)/GIF(.gif)/<br>PNG(.png)/BMP(.bmp)/WBMP(.wbmp)、<br>デジタルカメラフォルダに格納されたJPEG(.jpg) | 本体<br>メモリカード <sup>※</sup><br>デジタルカメラ <sup>※</sup> |
|          | マイ絵文字フォルダにダウンロードしたマイ絵文字など                       | GIF(.gif)、GPK(.gpk)                                                                                       | 本体<br>メモリカード <sup>※</sup>                         |
|          | <b>デコレメピクチャー</b> フォルダにダウン<br>ロードしたデコレメピクチャーなど   | JPEG(.jpg、.jpeg、.jpe、.jfif)/GIF(.gif)                                                                     | 本体<br>メモリカード <sup>※</sup>                         |
| 着うた・メロディ | ダウンロードした着うた <sup>®</sup> やボイスレ<br>コーダーで録音した音声など | SMAF(.mmf) / SP-MIDI(.mid、.midi) /<br>Mobile XMF(.mxmf)、AMR-NB(.amr)、<br>MPEG-4(.3gp、.mp4、.m4a)           | 本体<br>メモリカード <sup>※</sup>                         |
| S!アプリ    | S!アプリ( <b>ビ</b> ア.14-1)                         | Java                                                                                                    | 本体<br>メモリカード <sup>※</sup>                         |
| ミュージック   | ダウンロードした音楽ファイルなど                                | MPEG-4(.3gp、.mp4、.m4a、.smc)                                                                               | 本体<br>メモリカード <sup>※</sup>                         |
| ムービー     | 本機で撮影した動画やダウンロードし<br>た動画など                      | MPEG-4(.3gp、.mp4)                                                                                         | 本体<br>メモリカード <sup>※</sup><br>ビデオカメラ <sup>※</sup>  |
| ブック      | ダウンロードした電子ブックなど                                 | CCF(.ccf) / XMDF(.zbf、.zbk、.zbs)                                                                          | 本体<br>メモリカード <sup>※</sup>                         |

| フォルダ名            | 保存されるデータ                                                     | 保存できるファイル形式 | 保存先                       |
|------------------|--------------------------------------------------------------|-------------|---------------------------|
| S!おなじみ操作         | S!おなじみ操作のコンテンツ<br>( <b>ご</b> P.1-21)                         | UIE(.uie)   | 本体<br>メモリカード <sup>※</sup> |
| デコレメールテンプ<br>レート | デコレメールテンプレート<br>( <b>ご</b> FP.12-6)                          | HTML(.hmt)  | 本体                        |
| Flash(R)         | ダウンロードしたFlash <sup>®</sup> 画像ファイ<br>ル                        | SWF(.swf)   | 本体                        |
|                  | <b>着信音 Flash(R)</b> フォルダにはダウン<br>ロードした着信音 Flash <sup>®</sup> |             | メモリカード**                  |
| その他ファイル          | 上記以外のファイル                                                    | 上記以外        | 本体<br>メモリカード <sup>※</sup> |

※ メモリカード装着時のみ利用可能

● 著作権保護ファイルには、拡張子が上記とは異なるものがあります。

お知らせ

● データフォルダ内の次のフォルダは他のメニューからも操作できます。詳しくはそちらを参照してください。

S!アプリ:メインメニューから S!アプリ (C字P.14-1)

· デコレメールテンプレート : メインメニューから メール ▶ デコレメールテンプレート (CPP.12-6)

● プログレッシブJPEGは非対応です。

# 著作権保護ファイルの利用について

ダウンロードした音楽や静止画/動画、電子ブックなどの ファイルには、著作権保護設定により、再生や転送、保存など が制限されているものがあります。著作権保護ファイルの利用 には、コンテンツ・キーの取得が必要な場合があります。 (プP.8-6)有効期限や使用可能回数などの著作権保護に 関する制限を持つ場合、プロパティ(プP.8-6)で確認 できます。

- コンテンツ・キーを必要とする著作権保護ファイルには鍵マーク
  「 ( ( 銀色 ) 」が付いています。「 ↓ 」はコンテンツ・キーの
  取得が必要な状態です。
- 本機でダウンロードした著作権保護ファイルは、パソコンではご利用になれません。
- ●著作権保護ファイルを利用する際に、ネットワーク設定が必要な 場合があります。
- 著作権保護ファイルによっては、ダウンロードしたときと同じ USIMカードを使用する必要があります。
- コンテンツ・キーは本体メモリに最大1000件まで保存できます。 1つの著作権保護ファイルに対して複数のコンテンツ・キーが保 存される場合があります。有効期限が切れたコンテンツ・キーは 自動的に削除されます。

本体とメモリカードのメモリ使用状況を確認するには メインメニューから データフォルダ ▶ メモリ容量確認 ▶ 本体/メモリカード

# 保存されているファイルの確認

# データフォルダ内のファイルを表示/再生する

### メインメニューから データフォルダ

### ■ フォルダを選択

ピクチャーフォルダとムービーフォルダはサムネイルで表示されます。それ以外のフォルダはリストで表示されます。

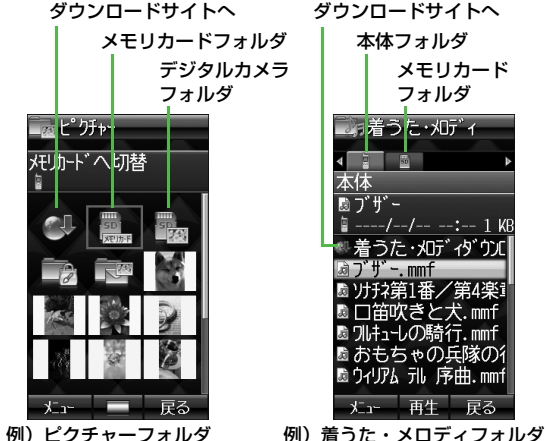

例)ピクチャーフォルダの()着うた・2 (サムネイル表示)の(リスト表示)

2 ファイルを選択

ファイルの種類によって、表示または再生されます。

8

デ

-タ 管 理

### 本体メモリとメモリカードの表示を切り替えるには

- フォルダ内の表示形式がリスト表示の場合、○○でタブを切り替えます。
- フォルダ内の表示形式がサムネイル表示の場合、「 」 (メモ リカード)、「 」 (デジタルカメラ) \*1、「 」 (ビデオカ メラ) \*2を選択します。本体メモリに戻るときは、「 」 (本体)を選択します。
- ※1 ピクチャーフォルダ内のみ
- ※2 ムービーフォルダ内のみ

### ピクチャー/ムービーフォルダ内の表示を切り替えるには

ピクチャーとムービーフォルダ内のファイルの表示形式をサムネ イル表示とリスト表示に切り替えられます。 手順]でピクチャー/ムービー→ 図[メニュー]→サブ機能→表示

于順「ミビジテャー/ムービー→□□[メニュー]→リノ機能→表示 切替→サムネイル/リスト

#### お知らせ

- ●静止画ファイルによっては、画像サイズやデータサイズにより、 表示できない場合や縮小表示される場合があります。
- ●本機で再生できる動画は、Sub-QCIF、QCIF、QVGA、CIFサイズのMPEG-4またはH.263形式の動画ファイルとソフトバンク携帯電話で撮影したS!メール添付用動画ファイルです。動画ファイルによっては、これらの形式でも再生できない場合があります。

### こんなこともできます! • • • • • • • • • • • • • • • • •

●音楽/動画ファイル再生中の操作について(ごP.7-9)
 ●ブックファイルの利用について(ごP.7-12)
 ●S!アブリの利用について(ごP.14-3)

### 音楽/動画ファイルの再生方法を変える

# メインメニューから データフォルダ ▶ 着うた・メロディ / ミュージック / ムービー

| ファイルを選んで 図 **[メニュー ] → 再生方法** 

### ▶ 再生方法を選択

| 連続再生          | 選択したフォルダ内すべての音楽または動画ファ<br>イルを繰返し再生します。      |  |
|---------------|---------------------------------------------|--|
| ランダム再生        | 選択したフォルダ内すべての音楽または動画ファ<br>イルを無作為に選択して再生します。 |  |
| 1ファイル<br>リピート | 選択した1つの音楽または動画ファイルを繰返し<br>再生します。            |  |
|               |                                             |  |

●選択した再生方法は再生画面で確認できます。(再生モードア イコン**℃**P.7-6)

### お知らせ

●連続再生、ランダム再生の場合は、手順1で選択したファイルから再生を開始します。

著作権保護ファイルの使用期限が切れている場合、そのファイル を引き続き使用するにはコンテンツ・キーを取得する必要があり ます。ファイルを開こうとすると警告メッセージが表示されます ので、取得する場合は
図[YES]を押してください。 インターネットに接続し、情報画面からコンテンツ・キーの取得 手続きができます。 ● 著作権保護ファイルの利用について(CP.8-4) ● コンテンツ・キーを必要とする著作権保護ファイルには鍵マーク 「🎭 / 🔒 (銀色)」が付いています。 🗍 🛛 はコンテンツ・キーの 取得が必要な状態です。期限切れのファイルのサムネイルは 「※」と表示されます。 お知らせ ● ファイルを選んで 図 [メニュー]→サブ機能→コンテンツ・キー 取得→●でもコンテンツ・キーを取得できます。 ■ コンテンツによっては、コンテンツ・キーを取得することがで きないものがあります。その場合、使用期限切れの警告メッ セージのみ表示されます。 ● コンテンツ・キーを1000件を招えて取得しようとすると警告 メッセージが表示されます。この場合、保存されている不要な コンテンツ・キーを削除してください。削除しない場合、コン テンツ・キーの取得がキャンセルされ、情報料がかかる場合が あります。 こんなこともできます! ● ● ●コンテンツ・キーをメモリカードにバックアップする(CPP.8-17)

# ファイルの表示/再生に関する機能

### 共通操作 メインメニューから データフォルダ

📕 静止画を等倍で表示する

- > ピクチャー→ファイルを選択→●[等倍]→▼で表示位置を移動
- 元に戻るには: ワッッル
- VGA(480x640)サイズを超える静止画の場合、VGA (480x640)サイズに収まるように縦横の長さの比を保ったまま リサイズして表示します。
- 📕 静止画を回転表示する
- > ピクチャー→ファイルを選択→ ☑[右回転]→ ☑[左回転]/ ☑[右回転]
- 元に戻るには: ワリカメモ
- 📕 ファイルの詳細情報を確認する
- > フォルダを選択→ファイルを選んで図[メニュー]→サブ機能→プロパティ
- ●確認できる詳細は、保存されているフォルダやファイルの種類に よって異なります。

8

# データフォルダ内でできること

データフォルダの各フォルダ内のファイルを選んで 回[メニュー]を押すと、次の操作ができます。 ■ ピクチャーフォルダ

| 項目                         | 操作・補足                                                                                                    |
|----------------------------|----------------------------------------------------------------------------------------------------|
| 表示                         | ファイルを画面に表示します。                                                                                                    |
| 送信*1                       | ファイルをS!メール(CPP.8-10)や赤外線<br>(CPP.9-3)で送信します。                                                                                       |
| S!メール送信※2                  | ファイルをS!メールで送信します。                                                                                                    |
| <b>登録</b> ※1               | ファイルを壁紙(ごP.8-9)、電話帳のイメージ<br>画像やメインメニューアイコン(ごP.8-10)な<br>どに登録します。                                                                   |
| 編集※1                       | リサイズ、トリミング、回転、フレーム追加、<br>スーパークリアシャドウなどでファイルを編集し<br>ます。( <b>ご</b> P.8-10)                                                           |
| 名称変更                       | ファイルの名称変更をします。(CPP.8-12)                                                                                                    |
| 新規フォルダ<br>作成 <sup>※1</sup> | 新しいフォルダを作成します。( <b>ご</b> P.8-11)                                                                                                   |
| 移動                         | ファイルを移動します。(CPP.8-13)                                                                                                    |
| コピー                        | ファイルをコピーします。(CPP.8-13)                                                                                                    |
| 削除                         | ファイルを削除します。(CPP.8-12)                                                                                                    |
| サブ機能                       | サムネイル/リスト表示の切替*1(ごP.8-5)、<br>コンテンツ・キーの取得*1(ごP.8-6)、メモ<br>リカードフォルダの表示、本体フォルダの表示、<br>デジタルカメラフォルダの表示*1、ファイルの<br>詳細情報の表示(ごP.8-6)を行います。 |

※1 ピクチャーファイルのみ

※2 マイ絵文字ファイル / デコレメピクチャーファイルのみ

### ■ 着うた・メロディ/ミュージック/ムービーフォルダ

| 項目           | 操作・補足                                                                                                    |
|--------------|----------------------------------------------------------------------------------------------------|
| 再生           | ファイルを再生します。                                                                                                    |
| 送信           | ファイルをS!メール(CPP.8-10)や赤外線<br>(CPP.9-3)で送信します。                                                                                    |
| 登録※1         | ファイルを着信音(音声、TVコール、メール)<br>(ごP.8-9)や電話帳のメロディ(ごP.8-10)<br>に登録します。                                                                 |
| 再生方法         | ファイルの再生方法を設定します。(CPP.8-5)                                                                                                    |
| 名称変更         | ファイルの名称変更をします。(CPP.8-12)                                                                                                    |
| 新規フォルダ<br>作成 | 新しいフォルダを作成します。( <b>ご</b> P.8-11)                                                                                                |
| 移動           | ファイルを移動します。(CPP.8-13)                                                                                                    |
| コピー          | ファイルをコピーします。( <b>ご</b> P.8-13)                                                                                                  |
| 削除           | ファイルを削除します。( <b>企</b> P.8-12)                                                                                                   |
| サブ機能         | サムネイル/リスト表示の切替*2(ごP.8-5)、<br>コンテンツ・キーの取得(ごP.8-6)、メモリ<br>カードフォルダの表示、本体フォルダの表示、ビ<br>デオカメラフォルダの表示*2、ファイルの詳細<br>情報の表示(ごP.8-6)を行います。 |

※1着うた・メロディ/ミュージックフォルダのみ※2ムービーフォルダのみ

### ■ ブック/S!おなじみ操作フォルダ

| 項目                         | 操作・補足                                                                              |
|----------------------------|------------------------------------------------------------------------------------|
| 再生※1                       | ファイルを再生します。                                                                        |
| インターネッ                     | ファイルに関連付けられた情報画面に接続しま                                                              |
| ト技術                        | 9 °                                                                                |
| 送信                         | ファイルをS!メール(GP.8-10)や赤外線<br>(GP.9-3)で送信します。                                         |
| 登録 <sup>※2</sup>           | ファイルをメニューテーマに登録します。                                                                |
| 名称変更                       | ファイルの名称変更をします。(CPP.8-12)                                                           |
| 新規フォルダ<br>作成 <sup>※1</sup> | 新しいフォルダを作成します。( <b>ご</b> P.8-11)                                                   |
| 移動                         | ファイルを移動します。( <b>ご</b> P.8-13)                                                      |
| コピー                        | ファイルをコピーします。(CPP.8-13)                                                             |
| 削除                         | ファイルを削除します。( <b>ご</b> P.8-12)                                                      |
| サブ機能                       | コンテンツ・キーの取得(ごP.8-6)、メモリ<br>カードフォルダの表示、本体フォルダの表示、<br>ファイルの詳細情報の表示(ごP.8-6)を行い<br>ます。 |

※1 ブックフォルダのみ

※2 S!おなじみ操作フォルダのみ

### 📕 Flash(R) フォルダ

| 項目               | 操作・補足                                                                              |
|------------------|------------------------------------------------------------------------------------|
| 再生               | ファイルを再生します。                                                                        |
| 送信               | ファイルをS!メール(CPP.8-10)や赤外線<br>(CPP.9-3)で送信します。                                       |
| 壁紙登録※1           | ファイルを壁紙に登録します。(CPP.8-9)                                                            |
| <del>登録</del> ※2 | ファイルを着信音(音声、TVコール)(全P.8-<br>9)や電話帳のメロディ(全P.8-10)に登録し<br>ます。                        |
| 名称変更             | ファイルの名称変更をします。(CPP.8-12)                                                           |
| 新規フォルダ<br>作成     | 新しいフォルダを作成します。( <b>ご</b> P.8-11)                                                   |
| 移動               | ファイルを移動します。(CPP.8-13)                                                              |
| コピー              | ファイルをコピーします。( <b>ご</b> P.8-13)                                                     |
| 削除               | ファイルを削除します。( <b>企</b> P.8-12)                                                      |
| サブ機能             | コンテンツ・キーの取得(プP.8-6)、メモリ<br>カードフォルダの表示、本体フォルダの表示、<br>ファイルの詳細情報の表示(プP.8-6)を行い<br>ます。 |

※1 Flash®ファイルのみ

※2 着信音 Flash®ファイルのみ

### 🔳 その他ファイルフォルダ

| 項目           | 操作・補足                                                   |
|--------------|---------------------------------------------------------|
| 名称変更         | ファイルの名称変更をします。(CPP.8-12)                                |
| 新規フォルダ<br>作成 | 新しいフォルダを作成します。( <b>ご</b> P.8-11)                        |
| 移動           | ファイルを移動します。(CPP.8-13)                                   |
| コピー          | ファイルをコピーします。(CPP.8-13)                                  |
| 削除           | ファイルを削除します。( <b>ご</b> P.8-12)                           |
| サブ機能         | メモリカードフォルダの表示、本体フォルダの表示、ファイルの詳細情報の表示(CPP.8-6)を<br>行います。 |

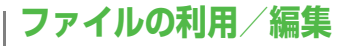

ファイルを利用する

### ファイルを壁紙に設定する

共通操作 メインメニューから データフォルダ

- 📕 ピクチャーフォルダから選択する
- > ピクチャー→ファイルを選んで [メニュー]→登録→壁紙
- Flash(R)フォルダから選択する
- > Flash(R)→ファイルを選んで [メニュー]→壁紙登録

### ファイルを着信音に設定する

共通操作 ▶ メインメニューから データフォルダ

- 着うた・メロディ/ミュージックフォルダから選択する
- > 着うた・メロディ/ミュージック→ファイルを選んで [メニュー]→登録→着信の種類を選択(→SMCファイルを選 択した場合は、さらに再生開始ポイントを選んで回[決定])
- Flash(R)フォルダから選択する
- > Flash(R)→着信音 Flash(R)→ファイルを選んで回[メニュー] →登録→着信の種類を選択
- 着信音 Flash<sup>®</sup>はメール着信音には登録できません。

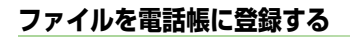

(共通操作) メインメニューから データフォルダ

### ■ 静止画を登録する

- 電話帳の表示切替がUSIMの場合は登録できません。
- > ピクチャー→ファイルを選んで[メニュー]→登録→電話帳イ メージ登録→電話帳を選択(→リサイズの確認画面が表示された 場合は(●)→ファイル名を入力)→[[保存]]
- 着うた・メロディ/ミュージックを登録する
- > 着うた・メロディ/ミュージック→ファイルを選んで □[メニュー]→登録→電話帳メロディ登録 (→SMCファイルの 場合は、再生開始ポイントを選んで回[決定])→電話帳を選択 →着信の種類を選択 (□音声着信音/□TVコール着信音/ □メール着信音)→回[保存]
- 着信音Flash(R)ファイルを登録する
- > Flash(R)→着信音 Flash(R)→ファイルを選んで回[メニュー]
   →登録→電話帳メロディ登録→電話帳を選択→着信の種類を選択
   () 音声着信音/ W TVコール着信音) → 回[保存]

# ファイルをメインメニューアイコンに設定する

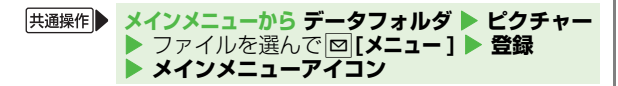

### ■ メインメニューの背景に設定する

> 一括変更→ ♡ [戻る] → ♡ [戻る]※

※ データフォルダ画面に戻ります。

- メインメニューのアイコンに設定する
- > 個別変更→アイコンを選択→図[戻る]→図[戻る]※ ※ データフォルダ画面に戻ります。

### ファイルをS!メールで送信する

**メインメニューから データフォルダ ▶** フォルダを選択 ▶ ファイルを 選んで回[メニュー] ▶ 送信 ▶ S!メール添付 ▶ 宛先など他の項目 を入力 ▶ [○][送信]

### お知らせ

- 著作権保護ファイルを壁紙や着信音などに設定した場合、ファ イルの有効期限が切れたり、設定時とは別のUSIMカードを装着 すると、お買い上げ時の設定に戻る場合があります。
- ●使用可能回数に制限のある著作権保護ファイルは、壁紙や着信 音などに設定できません。
- ボイスレコーダーで録音したファイルは着信音に設定できません。

### 静止画を編集する

共通操作 メインメニューから データフォルダ ▶ ピクチャー ▶ ファイルを選んで [メニュー] ▶ 編集

### 🔳 サイズを変更する(リサイズ)

- > リサイズ→画像サイズを選択→ →ファイル名を入力
- リサイズをやり直すには:画像サイズを選択後に 20 [戻る]

# 8 データ管理

### ■ 静止画を回転させて保存する

- > 回転\*(→リサイズの確認画面が表示された場合、)→ 図[左回転]/☑[右回転]→●→ファイル名を入力
- ※ カメラで撮影した画像を他社携帯電話やパソコンなどで再生した 場合、90度回転して表示される場合があります。正常な向きで 表示するには、回転せずにそのまま保存し直してください。

### ■ 静止画にフレームを付けて保存する

- > フレーム追加→フレームを選択→●→ファイル名を入力
- ●フレームを選択後に他のフレームに変えたいときは、○○で画像を 表示させたままフレームだけを変えられます。

### ■ 切り出しをする(トリミング)

> トリミング (→リサイズの確認画面が表示された場合、)→各 項目の操作(下記参照)→○→ファイル名を入力

| 項目              | 操作·補足                     |
|-----------------|---------------------------|
| 固定サイズに          | > サイズを選択→▼ で枠を切り出す部分へ移動   |
| 切り出す            | $\rightarrow$             |
| 473.0-+++       | > フリーサイズ→ 🔽 で「 ┌」を切り出す部分の |
| 好みの大きさ<br>に切り出す | 左上角へ移動→●→▼で切り出す部分を調       |
| сэрэшэ          | 節→●                       |

- トリミングをやり直すには:切り出す部分を決定後に
   静止画の影をとる
- > スーパークリアシャドウ(→リサイズの確認画面が表示された場合、)→)→○→ファイル名を入力

# フォルダ/ファイルの管理

データフォルダのピクチャー、着うた・メロディ、

ミュージック、ムービー、ブック、Flash(R)、その他ファイル の各フォルダには、下記のような操作ができます。

- デジタルカメラ、ビデオカメラ、S!アプリ、マイ絵文字、デコレ メピクチャー、S!おなじみ操作、デコレメールテンプレートの各 フォルダ内に新しいフォルダは作成できません。
- ●自分で新規作成したフォルダのみ名前を変更できます。
- デジタルカメラフォルダ、ビデオカメラフォルダ内のフォルダ名 は変更できません。

### メインメニューから データフォルダ

| 1 | フォルダを選択→(フォルダを選んで)   |
|---|----------------------|
|   | ▶ [メニュー]→項目を選択(下記参照) |

| 項目                          | 操作・補足                                                                                      |
|-----------------------------|--------------------------------------------------------------------------------------------|
| 開く                          | フォルダを開きます。                                                                                 |
| 再生方法※1                      | ファイルの再生方法を設定します。( <b>1</b> ア.8-5)                                                          |
| 名称変更                        | フォルダ名を編集します。<br>> フォルダ名を入力                                                                 |
| 新規フォルダ<br>作成                | フォルダを新規作成します。<br>> フォルダ名を入力                                                                |
| 削除                          | フォルダを削除します。( <b>13</b> P.8-12)                                                             |
| サブ機能 <sup>※2</sup>          | サムネイル/リスト表示の切替(ごP.8-5)、メ<br>モリカードフォルダの表示、デジタルカメラフォ<br>ルダ/ビデオカメラフォルダの表示、本体フォル<br>ダの表示を行います。 |
| メモリカード<br>/本体 <sup>※3</sup> | メモリカードフォルダの表示、本体フォルダの表<br>示を行います。                                                          |

// 次ページに続く 8-11

| ※1 着うた・メロディ/ミュージック/ムービーフォルダのみ<br>※2 ピクチャー/ムービーフォルダのみ                | 項目                                 | <b>操作・補足</b>                                                |
|---------------------------------------------------------------------|------------------------------------|-------------------------------------------------------------|
| ※3 着うた・メロディ/ミュージック/ブック/Flash(R)/その他<br>ファイルフォルダのみ                   |                                    | □ [メニュー]→削除→□ [YES]→                                        |
| ン F 1 10 ノ A 10 9 0005                                              |                                    | [YES] (→コンテンツ・キー削除の確認画                                      |
|                                                                     |                                    | 面が表示された場合、 図[YES]または                                        |
| フォルタ/ファイルの管理に関する機能                                                  | 複数選択                               | <ul> <li>∑[NU])</li> <li>※ 選択されたファイルに「 ▼   が付きます</li> </ul> |
| + 医癌症ト メノンメニューわら デークフェルグ                                            |                                    | (もう一度)を押すと選択が解除され、                                          |
| (共通保F) スインスーユーから ブータンオルタ > フォルダを選択                                  |                                    | チェックマークが消えます。)                                              |
|                                                                     |                                    | ● すべくのファイルを選択/選択解除するには:<br>ファイルを選択中に <b>図[メニュー]→全件選択</b>    |
| ■ ファイル名を変更する<br>> ファイルも習(スロー・1・200000000000000000000000000000000000 |                                    |                                                             |
| > ノアイルを迭んと凹[メーユー]→石砂変更→ノアイル名を入力<br>● 自分で新規作成したファイルのみ名前を変更できます。      |                                    | > □[YES]→コンテンツ・キー削除の確認画面                                    |
| <ul> <li>デジタルカメラフォルダ、ビデオカメラフォルダ、S!アプリフォ</li> </ul>                  | 全件                                 | で <b>□[YES]</b> または <b>□</b> [NO]→操作用暗証番                    |
| ルダ内のファイル名は変更できません。                                                  |                                    | 亏を入刀                                                        |
| ■ フォルダ/ファイルを削除する                                                    | <ul> <li>自分で新規作</li> </ul>         | 成したフォルダのみ削除できます。                                            |
| > フォルタまたはファイルを選んで[2][メニュー]→削除→ 項目を選<br>(下三会昭)                       | ● ノアイルの種:                          | 類によっては削除できないものかめります。<br>削除できたいファイルがある埋合、フォルダを削除             |
|                                                                     | ● フォルタ内に<br>できません。                 | 別际とさないファイルがめる場合、フォルタを削除                                     |
|                                                                     | ● 鍵マーク「 🎴                          | 」」が付いているファイルは、対応するコンテンツ・                                    |
| 面が表示された場合、「PIYES]または                                                | キーが存在す                             | るファイルです。鍵マーク「心」が付いているファ                                     |
| 「件 <b>」</b> [NO]→フォルダの場合、さらに操作用暗                                    | イル、または                             | それを含むノオルタを削除しようとすると対応する<br>キーも同時に削除されるため、同じコンテンツ・           |
|                                                                     | キーを必要と                             | するファイルが利用できなくなる場合がありますの                                     |
|                                                                     | で、ご注意く                             | ださい。コンテンツ・キー削除の確認画面で                                        |
|                                                                     | ■ <u> <b>Y</b></u> [NO]を押 ■ フォルダの海 | した場合は、コンテンツ・キーは削除されません。<br>物選択はでキキサム                        |
|                                                                     | ■ ノオルシの優!                          | 奴歴がるていません。                                                  |
|                                                                     |                                    |                                                             |

### ■ ファイルを移動/コピーする

> ファイルを選んで回[メニュー]→移動/コピー→項目を選択(下記参照)→移動先/コピー先のフォルダを選択(→複数選択または全件を選択した場合は、さらに回[YES])

| 項目   | 操作·補足                                                                                                    |
|------|----------------------------------------------------------------------------------------------------|
| 1件   | 1件移動/コピーします。                                                                                                    |
| 複数選択 | <ul> <li>複数選択して移動/コピーします。</li> <li>&gt; (ファイルを選んで●を繰返す) **</li> <li>□[メニュー]→移動/コピー</li> <li>※ 選択されたファイルに「 図 」が付きます。</li> <li>(もう一度 ●を押すと選択が解除され、<br/>チェックマークが消えます。)</li> <li>すべてのファイルを選択/選択解除するには:<br/>ファイルを選択中に □[メニュー]→全件選択<br/>/全件選択解除</li> </ul> |
| 全件   | フォルダ内のフォルダ/ファイルをすべて移動/<br>コピーします。                                                                                                    |

- 転送不可ファイルはコピーできません。
- ●お買い上げ時に登録されているS!アプリには移動できないものもあります。
- デジタルカメラフォルダに移動/コピーできるのは、本体に保存 されているJPEGファイルのみです。
- ビデオカメラフォルダに移動/コピーできるのは、本体に保存されているムービーファイルのみです。
- ●その他ファイルフォルダでは著作権保護ファイルのコピーができますが、著作権の認識は行いません。
- ファイルの種類やデータの内容によっては、移動/コピーできな いことがあります。

- ●転送不可ファイルは、ネットワーク自動調整(ご P.1-15)を行うと移動できる場合があります。
- メモリカードとの間でコピー/移動したファイルは、ファイルの 種類やデータの内容によっては、他のソフトバンク携帯電話やパ ソコンなどで利用できないことがあります。

# メモリカードの利用

- ●本機では市販の2Gバイトまでのメモリカードに対応しています。 (2008年12月現在)メモリカードの製造メーカーや容量など、 最新の動作確認情報については下記のサイトをご覧ください。また、掲載されているメモリカード以外については、動作しない場 合がありますのでご注意ください。
  - Yahoo!ケータイから
     P-egg (2008年12月現在)
     Yahoo!ケータイトップページ→メニューリスト→辞書・ツール
     →ケータイメーカー→P-egg
- パソコンから http://panasonic.jp/mobile/ なお、掲載されている情報は動作確認の結果であり、すべての 動作を保証するものではありませんので、あらかじめご了承く ださい。
- ●市販のメモリカードを使用するときは、本機でフォーマットしてください。(ごP.8-15)

### お知らせ

- メモリカードの登録内容は、事故や故障によって、消失または 変化してしまうことがあります。大切なデータは控えをとって おかれることをおすすめします。なお、データが消失または変 化した場合の損害につきましては、当社では責任を負いかねま すのであらかじめご了承ください。
- メモリカードには、書き込み禁止スイッチはありません。デー タの消去や上書きなどにご注意ください。

# メモリカードを取り付ける/取り外す

● 必ず電源を切った状態で行ってください。

# メモリカードを取り付ける

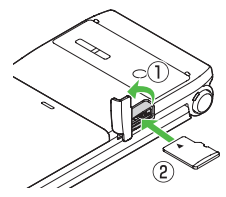

2 カバーを閉じる

奥に差し込みます。

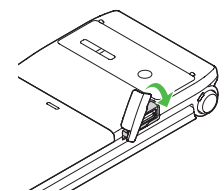

### 正常に取り付けが完了したかどうか確認する

正常に取り付けが完了した場合は、電源を入れると「

」が表示されます。「

」が表示された場合はメモリカードを使用できません。メモリカードを取り外して、再度取り付けてください。

再度取り付けても「

」が表示される場合は、メモリカード

チェック(

P.8-16)またはメモリカードのフォーマット

(
P.8-15)を行ってください。(その他のアイコン表示について

P.1-8)

# メモリカードを取り外す

メモリカードスロットの カバーを開け、メモリカー ドを指先で軽く押し込む ●軽く押し込んでから手を離すと. メモリカードが少し飛び出てきま

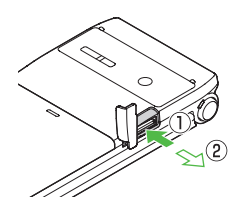

▶ メモリカードを取り出し、 カバーを閉じる

●カバーを閉じるには(ごP.8-14)

### お知らせ

す。

- ●「圖」が点滅しているときに、電源を切ったりメモリカードや 電池パックを取り外したりしないでください。メモリカードが 故障したりデータが壊れたり不正なファイルが作成される可能 性があります。
- ●取り付け/取り外しを行うときに、メモリカードが飛び出すこ とがありますのでご注意ください。

# メモリカードをフォーマット(初期化)する

● フォーマットすると、メモリカード内のすべてのデータが消去さ れます。

### メインメニューから 設定 🕨 メモリカード管理 メモリカードフォーマット

→操作用暗証番号を入力

### お知らせ

- ●フォーマット中は、絶対に電源を切ったりメモリカードや電池 パックを取り外したりしないでください。メモリカードまたは 本機が故障する恐れがあります。
- パソコンなどの他機器でフォーマットしたメモリカードは、本 機では使用できないことがあります。使用できる場合でも、動 作が遅くなったりメモリカードの寿命を縮めることがあります。 必ず本機でフォーマットしてから使用してください。
- 8 データ管理

- 非対応のメモリカードはフォーマットできません。
- フォーマットが正常に行われなかった場合は、本機の電源を 切ってメモリカードを取り外し、もう一度取り付けてから再度 フォーマットしてみてください。

| メモリカード内のデータを表示する                                                                                                    | メモリカード内のデータを修復するには(メモリカ-<br>チェック)                                                                                                    |
|----------------------------------------------------------------------------------------------------|----------------------------------------------------------------------------------------------------|
| メモリカード内のファイルはデータフォルダから確認できます。<br>本体メモリとメモリカードの表示切替については、<br>「データフォルダ内のファイルを表示/再生する」(ピァP.8-4)<br>を参照してください。                                                                                                    | メモリカードに保存されているデータに不具合が生じたとき<br>モリカードチェックによってデータを修復できることがあり<br>す。<br>メインメニューから設定 ▶ メモリカード管理                                                                                                    |
| <ul> <li>お知らせ</li> <li>メモリカードに保存したファイルやフォルダは、1フォルダあた<br/>り1000件までしか表示されません。1001件目以降のファイ<br/>ルやフォルダを表示するには、不要なファイルを削除してから<br/>電源を入れ直してください。削除したファイルの数だけ、かく<br/>れていたファイルやフォルダが表示されます。</li> <li>ファイル名/フォルダ名が32文字を超えるデータや拡張子が6<br/>文字を超えるファイルは表示されません。</li> <li>本機で非対応のファイル形式(拡張子)のファイルは表示され<br/>ないことがあります。</li> </ul> | <ul> <li>&gt; メモリカードチェック ▶ ●</li> <li>● チェック中は、絶対に電源を切ったりメモリカードや電池<br/>クを取り外したりしないでください。メモリカードまたは<br/>が故障する恐れがあります。</li> <li>● メモリカードの使用状況によっては30秒から数分程度かい<br/>場合があります。</li> <li>● 非対応のメモリカードやフォーマットが正しく行われてい<br/>メモリカードはチェックできません。</li> <li>● 修復できなかったファイルやフォルダは削除されることか<br/>ます。</li> </ul> |

|                                                                                               |                                                                                                    |        | <b></b>                                                 |                                                                                                    |
|-----------------------------------------------------------------------------------------------|----------------------------------------------------------------------------------------------------|--------|---------------------------------------------------------|----------------------------------------------------------------------------------------------------|
| メモリカードへのデータのバックアップについて                                                                        |                                                                                                    |        |                                                         | カレンダーに登録しているスケジュールをバック<br>  アップできます。                                                                                                    |
| 本体からメモリカードヘデータをバックアップできます。<br>バックアップしたファイルはメモリカードから本体に読み込む<br>こともできます。<br><b>バックアップできるデータ</b> |                                                                                                    |        | カレンダー                                                   | <ul> <li>スケジュール通知、スケジュール通知音、イルミネーションなどの設定内容はバックアップ/読み込みともにできません。</li> <li>本機に登録できる日時(ごP.11-3)の範囲外のスケジュールは、読み込みを行っても登録されません。</li> </ul>                                                                                                    |
|                                                                                               | 本体の電話帳をバックアップできます。                                                                                                    |        |                                                         | <ul> <li>●開始日時のないスケジュールの読み込みはできません。</li> </ul>                                                                                                    |
| 電話帳                                                                                           | <ul> <li>● クークレットモートの設定にかかわらず、すべての電話帳データがバックアップされます。</li> <li>● 着信音やイルミネーション、画像などの設定内容はバックアップ/読み込みともにできません。</li> </ul>                                                                                                    | ブックマーク | Yahoo!ケータイとPCサイトブラウザ両方の<br>ブックマークをバックアップできます。           |                                                                                                    |
|                                                                                               |                                                                                                    |        | 取得したコンテンツ・キーをバックアップできま<br>す。<br>● 有効期限や使用可能回数に制限があるコンテン |                                                                                                    |
| メール                                                                                           | <ul> <li>受信ボックス、下書き、送信済みボックス、未送<br/>信ボックスをそれぞれバックアップできます。</li> <li>S!メール通知は通常のS!メールとして読み込まれます。読み込み後は続き受信などの操作はできません。</li> <li>受信ボックスの場合、フォルダ振り分けの設定内容はバックアップ/読み込みともにできません。バックアップファイルをメモリカードから読み込むと、すべて受信メールフォルダに格納されます。</li> </ul> |        | コンテンツ・<br>キー                                            | <ul> <li>・ キーはバックアップできません。</li> <li>・ 機種変更などを行う場合、メモリカードからコンテンツ・キーを読み込めるのは対応機種のみです。詳しくは、お問い合わせ先(CP-16-32)までご連絡ください。</li> <li>・ 読み込むときは、バックアップ時に装着されていたUSIMカードが必要となります。</li> <li>・ コンテンツ・キーのバックアップは、先に保存されているバックアップファイルを消去してから行われます。</li> </ul> |

# バックアップ/読み込み時のご注意

- 電池残量が少ないときは利用できません。電池パックを交換するか、充電してからご利用ください。
- ●バックアップや読み込み中は電波OFFモードになります。完了するまで電話やメールは利用できません。(着信もできません。)電波OFFモード中にバックアップや読み込みを行った場合は、完了しても電波OFFモードは解除にはなりません。
- ●コンテンツ・キー以外のデータを読み込む場合は、本体内の選ん だ種類のデータをすべて消去してから読み込みを開始します。あ らかじめ本体内のデータをバックアップしておくことをおすすめ します。
- 電話帳、メール、スケジュール、ブックマークのデータの内容に よっては、それぞれの条件以外にもバックアップ/読み込みがで きないことがあります。また、データの内容を自動的に修正して 読み込むことがあります。
- 他のソフトバンク携帯電話でバックアップしたデータを本機で読み込んだ場合、データの項目や長さによっては、読み込めなかったりデータの一部が欠落することがあります。

### メモリカードにバックアップする/ メモリカードから読み込む

● 事前にメモリカードの空き容量を確認してください。(♪P.8-4)

### メインメニューから 設定 ▶ メモリカード管理 ▶ メモリカードバックアップ

■ 操作用暗証番号を入力

# 2 項目を選択

●メールを選択した場合は、さらにメールボックスの種類を選択します。

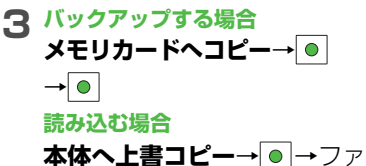

イルを選択→●

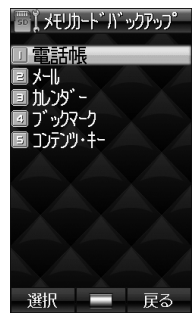

●ファイル名でバックアップした日付がわかります。 例)09020200.vcf:2009年2月2日に初めてバックアッ プしたファイル名

### バックアップファイルを削除するには

手順3で本体へ上書コピー→●→削除したいファイルを選んで ◎[メニュー]→削除→●

コンテンツ・キーのバックアップファイルは削除できません。

8

デ

-タ管理

# メモリカードを使ってパソコンなどとデータの やりとりをする

本体からメモリカードに保存/バックアップされたデータは次 のようにフォルダ管理されています。

パソコンなどでメモリカードにデータを書き込んで本機で利用する場合は、PRIVATE - MYFOLDER - My Itemsフォルダ内のフォルダに保存します。データの種類によって保存するフォルダを選択してください。データの利用については、「ファイルを利用する」(ごP.8-9)などを参照してください。

### DCIM

●保存先をメモリカードに設定して撮影した静止画
 ●本体メモリからデジタルカメラへ移動/コピーした静止画
 PRIVATE

### MYFOLDER

| U    | Utility          |                      |                     |  |
|------|------------------|----------------------|---------------------|--|
|      | Calendar         | Calendar.BCK         | スケジュールのバックアップ       |  |
|      | Contacts         | Contacts.BCK         | 電話帳のバックアップ          |  |
|      | Rights           |                      | コンテンツ・キーのバック<br>アップ |  |
| Mail |                  |                      |                     |  |
|      | Drafts           | Drafts.BCK           | メールの下書きのバックアップ      |  |
|      | Inbox            | Inbox.BCK            | 受信ボックスのバックアップ       |  |
|      | Outbox           | Outbox.BCK           | 未送信ボックスのバックアップ      |  |
|      | Sent<br>Messages | Sent<br>Messages.BCK | 送信済みボックスの<br>バックアップ |  |

| My Items                |   |                |               |                                                                        |
|-------------------------|---|----------------|---------------|------------------------------------------------------------------------|
|                         |   | Book           |               | 電子ブック                                                                  |
|                         |   | Bookmarks      | Bookmarks.BCK | ブックマークのバックアップ                                                          |
|                         |   | Custom Sc      | reens         | S!おなじみ操作のデータ                                                           |
|                         |   | Flash(R)       |               | Flash®                                                                 |
|                         |   | Flash(R) Rii   | ngtones       | 着信音 Flash®                                                             |
|                         |   | Games and More |               | S!アプリ                                                                  |
|                         |   | Mail Art       |               | デコレメピクチャー                                                              |
|                         |   | Music          |               | 拡張子が次のいずれかの音楽<br>ファイル                                                  |
|                         |   |                |               | .3gp、.mp4、.m4a、.smc                                                    |
|                         |   | Other Docu     | iments        | その他ファイル                                                                |
|                         |   | Pictograms     | 5             | マイ絵文字                                                                  |
|                         |   | Pictures       |               | 本体メモリからメモリカードの<br>メインフォルダへ移動・コピー<br>した静止画                              |
|                         |   | Sounds & F     | Ringtones     | 拡張子が次のいずれかの音楽<br>ファイル<br>.3gp、.mp4、.m4a、.mid、<br>.midi、.amr、.mmf、.mxmf |
|                         |   | Videos         |               | 本体メモリからメモリカードの<br>メインフォルダへ移動/コピー<br>した動画                               |
| SD_VIDEO                |   |                |               |                                                                        |
| ● 保存先をメモリカードに設定して撮影した動画 |   |                |               |                                                                        |
| •                       | 本 | 体メモリから         | ビデオカメラへ移      | 動/コピーした動画                                                              |

| お知らせ                                    |
|-----------------------------------------|
| ● 本機は、メモリカードのPRIVATE - MEIGROUP - PMC - |
| FS_TEMPフォルダ内に一時ファイルを作成します。メモリ           |
| カード挿入時にこのフォルダ内に保存されたファイルやフォル            |
| ダはすべて削除されますので、このフォルダ内にパソコンなど            |
| でファイルやフォルダを保存しないでください。                  |
| ● 本機で認識できるフォルダ階層はPRIVATE - MYFOLDER -   |
| My Itemsフォルダ内の各保存先フォルダ(Musicフォルダな       |
| ど)内で1階層までです。                            |
| ● DCIMフォルダ内に同じ番号のフォルダやファイルが存在する場        |
| 合、本機ではそれらのフォルダやファイルを表示できません。            |
| ● 著作権保護ファイルには、拡張子が左記とは異なるものがあり          |
| ます。                                     |
| ● カメラで撮影した画像を他社携帯電話やパソコンなどで再生し          |
| た場合、90度回転して表示される場合があります。                |